### Modhub Entwickler-Referenz [INTERN]

Martin Strubel

20. Mai 2025

**Revision:** v0.2-rc1

# 1

### Funktionsumfang

Abb. 1.1 zeigt die Frontansicht des modhub/modnet Geräts.

#### 1.1 Stromversorgung

Die Stromversorgung geschieht über die Pins GND und 24V+. Betriebsparameter siehe Tabelle 1.1.

| 24V+ | 12-26V (Plus) Gleichspannung, maximal 30V, 1A |
|------|-----------------------------------------------|
| GND  | Masse (Minus)                                 |

Tabelle 1.1: Stromversorgung

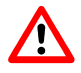

Keine Wechselspannungen anschliessen

#### 1.2 Status-Lichtsignale

Anordnung der Lichtsignale auf der Frontscheibe:

- (1) (2)
- (3) (4)
- (5) (6)
- (7)
  - 1. GFG Bus Aktivität (gelb) Blinkt langsam, wenn Bus aktiv. Bei fehlenden Daten ist die LED aus
  - 2. GFG Bus Error (rot) Bei fehlenden Daten blinkt diese LED rot. Falls die Daten nicht geloggt werden können, ist die LED dauernd an. In diesem Fall muss die Konfiguration der Sensoren neu erzeugt werden.
  - 3. Modbus Slave Aktivität (gelb) Bei Zugriff auf den Modbus-Slave blitzt diese LED kurz auf.
  - 4. Modbus Slave Error (rot) Bei einem Bus-Fehler (CRC-Error, etc.) blinkt diese LED
  - Mode-LED (grün) Bei laufender Datenerfassung leuchtet die LED konstant. Während der Sensor-Probe blinkt sie beim Aufstarten mit Autoprobe=1 oder bei expliziter Probe-Anweisung während der Zeit der Erfassung (normalerweise 5s). Falls sie fortwährend blinkt, ist das System im Simulations-Modus (bei nicht angeschlossenen Sensoren).
  - Ernsthafter Betriebs-Fehler (rot) Bei einem permanenten Fehler, der eine Neukonfiguration oder Neustart des Systems erfordert, ist diese LED dauernd an. Falls das Datum nicht korrekt gesetzt ist, blinkt diese LED.

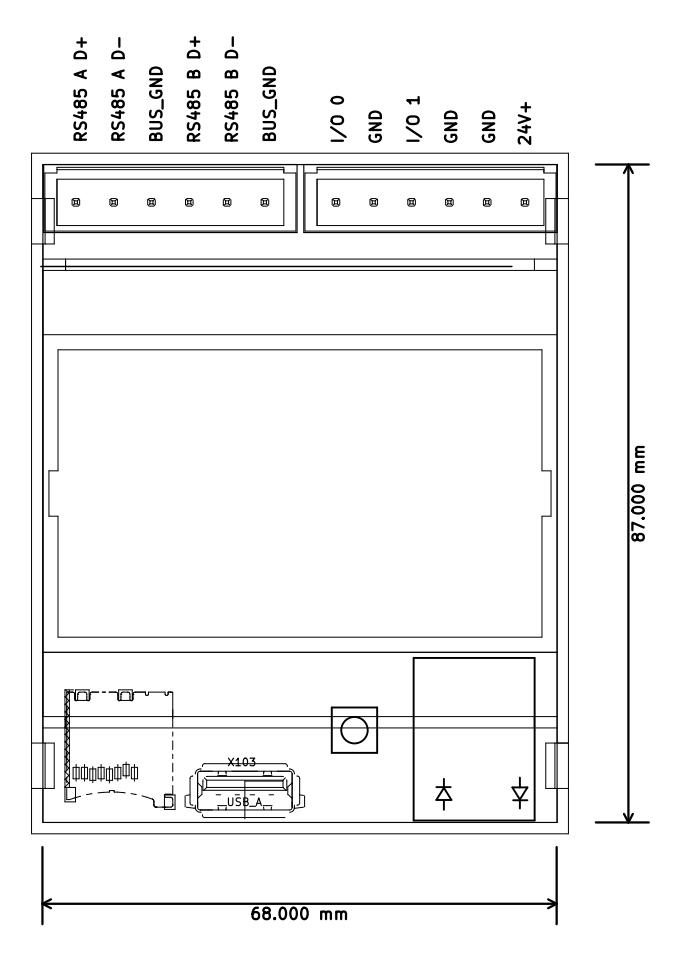

Abbildung 1.1: modhub Front-Ansicht

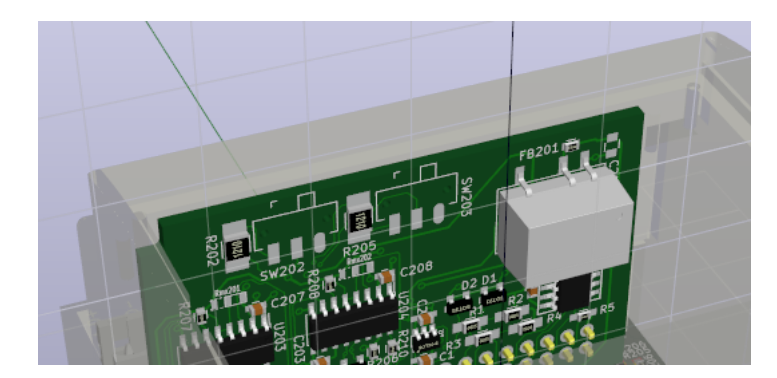

Abbildung 1.2: Schalter-Schema

7. WLAN-Aktivität (blau) Wenn das WLAN aktiv ist, blinkt diese LED im Herzklopfen-Modus. Bei ausgeschaltetem WLAN ist die LED aus.

Zu den möglichen Fehlern siehe auch Appendix 7.

#### 1.3 Taster

Der Taster erfüllt momentan nur die einfache Funktion der Sensorkonfiguration bzw. Aenderung der Betriebsart:

- 1. Betriebsart LOGGING (grüne LED (5) an): Langer Druck schaltet in DEFAULT-Betriebsart
- 2. Betriebsart DEFAULT: Kurzer Druck löst Sensor-Probe aus

#### 1.4 RS485-Ports

Zwei Ports A und B stehen für RS485-Anschlüsse zur Verfügung. Die Anschlüsse sind belegt wie folgt:

#### Port A

GfG-Sensorbus

#### Port B

RS485 Modbus kompatibler Slave-Bus für externe Master-Geräte

Die Bus-Terminierung wird für beide Busse auf dem I/O-Board vorkonfiguriert, siehe Abb. 1.2 (Front-Abdeckung entfernt). In der in der Grafik notierten Schalterstellung ist die Terminierung nicht aktiv ('Aus'). Die empfohlene Einstellung:

#### BUS A (SW202)

Aus

BUS B (SW203)

An

#### 1.4.1 Konfiguration

Die Standardkonfiguration des Modbus-Ports ist bei Auslieferung wie folgt:

Baudrate 19200

1.3 Taster

3

Parity

Even

Bits

8 Daten, 1 Stop

#### 1.5 TCP-Interface

Das TCP-Interface bietet eine optionale Möglichkeit für die Integration in ein bestehendes Ethernet-Netzwerk. Momentan ist es nur für den Service-Zugang vorgesehen.

#### 1.6 USB-Port

Der USB-Port bietet eine optionale Möglichkeit des System-Update wie auch das Auslesen der Log-Dateien. Momentan nicht unterstützt.

#### 1.7 WLAN-Funktion

Das WLAN-Interface bietet die Möglichkeit der drahtlosen Konfiguration des Geräts. In der momentanen Konfiguration ist es dauernd aktiviert und bietet einen Accesspoint mit entsprechenden Anmeldeparametern in Tabelle 1.2.

| BSSID-Kennung              | modhub              |
|----------------------------|---------------------|
| Passwort                   | modhub2016          |
| Server-Adresse (Webserver) | http://192.168.12.1 |

Tabelle 1.2: WLAN-Parameter (Nur Technikerzugang)

### Hardware

#### 2.1 Einrichten

- Allenfalls Batterie einlöten
- Kartenrohling einsetzen
- System hochstarten
- Per WLAN von einer Linux-Plattform aus Datum setzen, z.B.: ssh modhub date -s \','date'\', \; hwclock -w
- Systemtest ausführen (TBD). Geplant ist, dass der Systemtest das Datum setzt.

#### 2.1.1 Testsystem

Anschluss per Ethernet-Kabel. Zu testen:

- 1. Beide RS485 Busse
- 2. Ethernet und WLAN
- 3. Abschliessendes Setzen des Datums
- 4. Vergabe einer Seriennummer

#### 2.2 Wartung

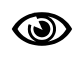

Nach jedem Wartungsvorgang muss der Systemtest (TBD) neu ausgeführt werden!

#### 2.2.1 WLAN-Karte ersetzen

Bei Austauschen der WLAN-Karte müssen folgende Schritte vorgenommen werden, ansonsten wird das WLAN nicht aktiviert:

- 1. SD-Karte auf PC mounten
- 2. Auf rootfs-Partition das File /etc/udev/rules.d/70-persistent-net.rules löschen
- 3. System neu starten

#### 2.2.2 I/O Board ersetzen

- 1. Unbedingt sicherstellen, dass das Gerät ausgeschaltet ist
- 2. Darauf achten, dass eingefräste Nut am Board links bei Pin 1 (Marke) liegt
- 3. I/O Board einstecken

### System

Das System wird auf der SD-Karte geliefert.

#### 3.1 Einrichtung SD-Karte

#### 3.1.1 SD-Karte klonen

Die "goldene" SD-Karte mit einem Clone-Tool oder Linux dd auf eine frische kopieren:

dd if=<golden card> of=<virgin card> bs=1048576

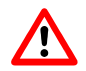

Die Quell- und Zielkarte muss vom Typ absolut identisch sein. Ansonsten können später im Betrieb Fehler auftreten.

#### 3.1.2 SD-Karte einrichten

- 1. Partitionen entsprechend Tabelle 3.1 einrichten.
- 2. Tar-Files entpacken (Tabelle 3.2)

| Name   | Filesystem | Grösse in 1k blocks      |
|--------|------------|--------------------------|
| boot   | vfat       | 31168                    |
| rootfs | ext4       | 1998672                  |
| data   | ext4       | beliebig gross, min 1 GB |

Tabelle 3.1: Partitionen

| Filename        | Zielpartition |
|-----------------|---------------|
| modhub-root.tgz | rootfs        |
| modhub-boot.tgz | boot          |

Tabelle 3.2: Tar-Archive

Auf der /data-Partition muss allenfalls ein leerer Ordner log eingerichtet werden.

#### 3.2 System-Wartung

Login ins System geschieht per ssh entsprechend der Login-Daten in Tabelle 3.3.

#### 3.3 Software

Wichtige Systempfade für installierte Software sind in Tabelle 3.4 aufgeführt.

| Login | Passwort |
|-------|----------|
| root  | modhub   |

Tabelle 3.3: Login-Daten

| Paket              | Pfad                   |
|--------------------|------------------------|
| Modhub netpp slave | /usr/local/netpp/slave |
| Webserver-Daten    | /var/www               |

Tabelle 3.4: Pfade

### Konfiguration/Eigenschaften

Die Konfigurationsparameter werden im Folgenden unter abstrakten Eigenschaften (engl. 'Properties') abstrahiert.

Die Properties sind typischerweise als Betriebsparameter anzusehen. Per netpp (network property protocol) können die einzelnen Properties von aussen per Netzwerk angesprochen werden. Zudem sind Interfaces vorgesehen, die eine Fernkonfiguration wie folgt erlauben:

- Webserver (TBD)
- pvserver (Prozesskontroll-Software)

Prinzipiell gilt für das netpp-Protokoll eine einfaches Schema:

- 1. Property-Wert auslesen (Laufzeit-Datentyp wird zurückgegeben)
- 2. Property-Wert setzen (Datentyp muss gesetzt und zur Laufzeit übergeben werden)
- 3. Property-Hierarchie abfragen (Min/Max-Wert, etc.)

Für die Nutzer-Standardeinstellung wird zusätzlich ein INI-File im Verzeichnis des modhub-servers abgelegt (default.ini). Diese Datei kann mit einem Texteditor bearbeitet werden und enthält die Konfiguration der relevanten (und schreibbaren) Properties. Bei Aufruf von Store wird die aktuelle Konfiguration in dieser Datei gespeichert. Ein FactoryReset löscht diese Datei.

#### 4.1 Konfiguration Werteaufzeichnung

Normalerweise wird die Konfiguration der Sensoren automatisch beim Start vorgenommen. Sofern eine manuelle Neukonfiguration erforderlich ist, müssen die RRDLog-Parameter (Tabelle 4.14) gesetzt werden.

#### Enable

Wenn 1, ist das Logging aktiv

#### Frequency

Messintervallzeit (in s). Erst nach Neuerstellung des Logfiles (RRDLog.Configure) aktiv.

#### HeartBeat

Maximale Ausfallzeit [s] eines Sensorwerts bevor ein Wert "UNDEFINIERT" aufgezeichnet wird

#### Configure

Wenn auf 1 gesetzt, wird die Log-Datei neu erzeugt. Achtung: Die bisher aufgezeichneten Werte werden gelöscht!

#### Filename

Pfadname des RRD-Logfiles (RRDLog.Configure)

#### SimFilename

Pfadname des Simulations-Logfiles (erst nach Neustart des Systems aktiv)

#### 4.2 Dynamische Eigenschaften

Im Falle der angeschlossenen Sensoren, die sich allenfalls nach einer Neukonfiguration ändern können, existieren dynamische Property-Container, z.B. Sensors (siehe Tabelle 4.12) Innerhalb dieses Containers erzeugen die Properties New und Probe neue 'Kinder' wie folgt:

#### New <String>

Erzeugt einen neuen Sensor-Knoten mit Namen <String>

#### Probe

Löscht alle bestehenden Sensoren-Knoten und sucht nach Sensoren-Nachrichten auf dem Sensoren-Bus

Innerhalb dieses Containers werden die Sensoren als Properties angesprochen. Eine Auflistung aller Container erfolgt z.B. über die netpp-Abfrage:

```
$ netpp TCP:modhub Sensors
Type : {Struct} [RW.]
Child: (s) [80000004] 'New'
Child: (c) [80000005] 'Probe'
Child: (S) [8000006] 'Channel0'
Child: (S) [80000015] 'Channel1'
Child: (S) [80000024] 'Channel2'
Child: (S) [80000033] 'Channel3'
Child: (S) [80000042] 'Channel4'
Child: (S) [80000051] 'Channel5'
Child: (S) [80000060] 'Channel6'
```

Ein einzelner Sensor wird somit wie folgt angesprochen:

\$ netpp TCP:modhub Sensors.Channel0
Type : {Struct} [RW.]
Child: (m) [80000007] 'Type'
Child: (m) [8000000a] 'Datatype'
Child: (u) [8000000e] 'Address'
.
.
.
Child: (c) [80000010] 'Delete'
Child: (c) [80000011] 'Dump'
Child: (A) [80000012] 'Value'

Die Parameter-Beschreibung eines einzelnen Sensors ist Tabelle 4.1 zu entnehmen.

#### 4.2.1 Detaillierte Sensorkonfiguration

Je nach Modus (Mode) enthält der Sensors-Container beim Start des Systems unterschiedliche Konfigurationen, d.h. die Sensor-Instanzen werden wie folgt angezeigt:

#### SIMULATION

Simulate0...Simulate3

#### LOGGING:

Channel0..Channel<n>

4.2 Dynamische Eigenschaften

| Property  | Туре     | Flags | Description                                   |
|-----------|----------|-------|-----------------------------------------------|
| Туре      | MODE     | RW    | Sensor type code                              |
| Datatype  | MODE     | RW    | Sensor data format type                       |
| Address   | REGISTER | RW    | Sensor address on bus                         |
| Index     | REGISTER | RW    | Internal node index, normally 0               |
| Delete    | COMMAND  | wo    | Remove sensor entry from bus                  |
| Dump      | COMMAND  | RW    | Dump sensor data (debugging only)             |
| Flags     | REGISTER | RO    | Sensor data flags, see Flags0 modbus register |
| Threshold | ARRAY    | RW    | Threshold per sensor channel                  |
| Value     | ARRAY    | RW    | Sensor float value array                      |
| RawValue  | ARRAY    | RW    | Sensor raw integer value array                |

Tabelle 4.1: Struct Sensor

| Value | Mode name | Description               |  |
|-------|-----------|---------------------------|--|
| 1     | CO2       | CO2 single channel sensor |  |
| 2     | CO_NO     | Dual channel sensor       |  |

Tabelle 4.2: Mode Sensor. Type – possible values

#### 4.3 Web-Interface

Das Web-Interface wird vom Kunden designt.

#### 4.3.1 Zugriff auf Web-Directory

- Per Samba/Windows share 'www' mounten. Eingabe eines Passworts ist nicht nötig
- Alternativ: Verbindung per ssh/scp. Root-Zugriff siehe Tabelle 3.3.
- Nach Möglichkeit während der Entwicklung im Verzeichnis testing arbeiten.

#### 4.3.2 CGI-Interface

Der Aufruf des CGI-Interface ist aufgebaut wie folgt:

/pynetpp.cgi?action=ACTION&prop=STRING&val=DATA

Mögliche Kommandos für 'action':

get

Property abfragen, ersetze STRING durch Property-Namen, ab &val weglassen.

set Property setzen, ersetze STRING durch Property-Namen, DATA durch Wert des Property

#### query

Abfrage aller Properties, wenn prop gesetzt, zeige Kinder dieses Property, ansonsten alle Top-Level-Properties

Beispiele in HTML (Siehe config.html im WWW-Verzeichnis auf modhub):

| Value    | Mode name | Description                    |  |
|----------|-----------|--------------------------------|--|
| DC_INT   | INT       | 16 bit integer format          |  |
| DC_UINT  | UINT      | 16 bit unsigned integer format |  |
| DC_FLOAT | FLOAT     | Normalized float format        |  |

Tabelle 4.3: Mode Sensor. Datatype - possible values

```
<a href="/pynetpp.cgi?action=get&prop=Mode">Show Operation mode</a>
<a href="/pynetpp.cgi?action=query">Show all properties</a>
Set LogFrequency to <a href="/pynetpp.cgi?action=set&prop=RRDLog.Frequency&val=2">2s</a>
Set LogFrequency to <a href="/pynetpp.cgi?action=set&prop=RRDLog.Frequency&val=1">1s</a>
Set LogFrequency to <a href="/pynetpp.cgi?action=set&prop=RRDLog.Frequency&val=1">1s</a>
Set LogFrequency to <a href="/pynetpp.cgi?action=set&prop=RRDLog.Frequency&val=1">1s</a>
Nun <a href="/pynetpp.cgi?action=set&prop=Sensors.Probe&val=1">GfgBus Probe</a>
Show <a href="/pynetpp.cgi?action=query&prop=Sensors">Sensor list</a>
Turn slave
<a href="/pynetpp.cgi?action=set&prop=SlaveEnable&val=1">on</a> |
<a href="/pynetpp.cgi?action=set&prop=SlaveEnable&val=0">>off</a>
```

#### 4.4 Property-Referenz (englisch)

Die Referenz zu allen momentan implementierten Eigenschaften (Properties) gliedert sich in verschiedene Gruppen:

Parameters Betriebsparameter

#### StartupConfig

Parameter, die Standardeinstellungen (beim Neustart) betreffen

#### SensorConfig

Properties zur Sensorenkonfiguration.

Die Referenz ist gültig für: modhub Device Revision: 0.2

#### 4.4.1 Parameters

| Property | Туре   | Flags | Description                   |
|----------|--------|-------|-------------------------------|
| Version  | STRING | RO    | Firmware version string       |
| Mode     | MODE   | RO    | Current mode of operation     |
| Date     | STRING | RO    | Current system date as string |
| Modbus   | STRUCT | RW    | Modbus configuration          |

Tabelle 4.4: Property group 'Parameters'

See Tabelle 4.4

| Value            | Mode name | Description                             |
|------------------|-----------|-----------------------------------------|
| OPMODE_DEFAULT   | DEFAULT   | Default operation (configuration)       |
| OPMODE_PROBE     | PROBE     | Bus probe for attached sensors          |
| OPMODE_LOGGING   | LOGGING   | Logging mode (record sensor values)     |
| OPMODE_SIMULATOR | SIMULATOR | Simulation mode, generate sensor values |
| OPMODE_DEBUG     | DEBUG     | Debug mode                              |

Tabelle 4.5: Mode Mode – possible values

| Value | Mode name | Description         |
|-------|-----------|---------------------|
| 96    | 9600      | 9600 bps            |
| 192   | 19200     | 19200 bps (default) |
| 384   | 38400     | 38400 bps           |
| 1152  | 115200    | 115200 bps          |

Tabelle 4.6: Mode Modbus. Baudrate - possible values

| Value       | Mode name | Description     |
|-------------|-----------|-----------------|
| PARITY_NONE | NONE      | No parity check |
| PARITY_EVEN | EVEN      | Even parity     |
| PARITY_ODD  | ODD       | Odd parity      |

Tabelle 4.7: Mode Modbus. Parity - possible values

| Property         | Туре   | Flags | Description                             |
|------------------|--------|-------|-----------------------------------------|
| Baudrate         | MODE   | RW    | Modbus baud rate setting                |
| SlaveId          | INT    | RW    | Modbus slave ID                         |
| Parity           | MODE   | RW    | Parity configuration ('N', 'E', 'O')    |
| SlaveEnable      | BOOL   | RW    | Enable modus slave server               |
| ModbusDeviceName | STRING | RW    | Device name for Modbus terminal (Bus B) |
| GfgbusDeviceName | STRING | RW    | Device name for GFGbus terminal (Bus A) |

Tabelle 4.8: Struct Modbus

#### 4.4.2 StartupConfig

| Property     | Туре    | Flags | Description                               |
|--------------|---------|-------|-------------------------------------------|
| FactoryReset | COMMAND | wo    | Factory reset, remove all user settings   |
| Store        | COMMAND | wo    | Store all current settings in startup INI |

Tabelle 4.9: Property group 'StartupConfig'

See Tabelle 4.9

#### 4.4.3 SensorConfig

| Property     | Туре   | Flags | Description                                                           |
|--------------|--------|-------|-----------------------------------------------------------------------|
| SensorConfig | STRUCT | RW    | Sensor configuration items                                            |
| Sensors      | STRUCT | RW    | Sensor container. All dynamically created sensors are listed in here. |
| RRDLog       | STRUCT | RW    | Round robin database properties                                       |
| Logging      | STRUCT | RW    | Logging parameters                                                    |
| Relais       | ARRAY  | RW    | Relais monitor array                                                  |

Tabelle 4.10: Property group 'SensorConfig'

#### See Tabelle 4.10

| Property         | Туре | Flags | Description                                                                                                    |
|------------------|------|-------|----------------------------------------------------------------------------------------------------|
| Autoprobe        | BOOL | RW    | When set, slave automatically probes connected sensors at startup                                                  |
| SensorTimeout    | INT  | RW    | GFG Sensor bus timeout in ms. After this timeout, sensor values are assumed ready and are written to the database. |
| ProbeTimeout     | INT  | RW    | After this timeout [ms], the PROBE mode enters LOGGING mode, when sensors are detected.                            |
| DefaultThreshold | INT  | RW    | Default threshold for single channel sensor                                                                        |

Tabelle 4.11: Struct SensorConfig

| Property | Туре    | Flags | Description                                                                   |
|----------|---------|-------|-------------------------------------------------------------------------------|
| New      | STRING  | wo    | Create a new sensor                                                           |
| Probe    | COMMAND | RW    | Run probe to populate sensor list. 1: Probing active, 0:<br>Terminate probing |

Tabelle 4.12: Struct Sensors

| Property | Туре | Flags | Description                      |  |
|----------|------|-------|----------------------------------|--|
| State    | BOOL | RO    | Relais state (1: active, 0: off) |  |

Tabelle 4.13: Array item Relais[i]

| Property    | Туре    | Flags | Description                                                              |
|-------------|---------|-------|--------------------------------------------------------------------------|
| Enable      | BOOL    | RW    | RRD enable (default on)                                                  |
| Frequency   | INT     | RW    | Logging frequency, default 1s                                            |
| HeartBeat   | INT     | RW    | Minimum RRD logging heart beat                                           |
| Configure   | COMMAND | wo    | Configure new database. This clears all previous data from the log file. |
| Filename    | STRING  | RW    | RRD file path                                                            |
| SimFilename | STRING  | RW    | Simulation RRD file path                                                 |

Tabelle 4.14: Struct RRDLog

| Property    | Туре    | Flags | Description                                               |
|-------------|---------|-------|-----------------------------------------------------------|
| LogRefresh  | COMMAND | WO    | Refresh error log. Updates LogBuffer (see event handling) |
| LogFilename | STRING  | RW    | Error log file path                                       |

Tabelle 4.15: Struct Logging

5

### **Modbus-Register**

Wenn die SlaveEnable Option aktiviert ist, ist auf Port 2 der Modbus-Slave aktiv. Die Register definieren sich wie folgt und sind gültig für:

modbus\_slave

Device Revision: 0.1rc1

#### 5.1 Input-Register

Diese Register werden mit dem Funktionscode 0x04 angesprochen. Tabelle 5.4 zeigt die implementierten Register. Ein Register ist grundsätzlich ein Wort (16 bit) gross. Ansonsten ist in eckigen Klammern der Umfang (die Anzahl Worte, die der Registerbereich enthält) angegeben. Diese Angabe ist für Register-Felder (Arrays) relevant.

Das Gerät kann maximal Werte von 32 Sensoren a 4 Kanäle erfassen. Diese Werte sind ab Value gespeichert, falls gültig. Die Gültigkeit der Werte wird durch Bit DATA\_VALID in dem entsprechenden Flags-Register (Tabelle 5.3) bestimmt.

Der allgemeine Betriebsstatus kann im Register Status (OPMODE) abgefragt werden. Der Inhalt des OPMODE Bitfeldes bestimmt dabei die Betriebsart ensprechend Tabelle 5.2.

Status Status-Register FlagsArray Flags register für 32 Sensor-Einheiten [0..31] Flags0 Flags register für Sensor 0 TypeCodeArray Typecode-Register für 64 Kanäle (32 Sensoren a 2 Kanäle) TypeCode0 Typecode-Register für Kanal 0.0/0.1 ValueArray Werteblock Sensoren 0..31, Werte 0..3 (Wert A, B; Schwellwert A, B) Value0\_A Sensor 0 Wert A Value0 B Sensor 0 Wert B (reserviert) Thresh0\_A Grenzwert Sensor 0 Kanal A (default: 19000) Thresh0 B Grenzwert Sensor 0 Kanal B (reserviert) Value1 A Sensor 1 Wert A

\_fortfahrend\_

...

Thresh31\_B

Kanal 31 Grenzwert B

ReservedRange Reserviert

ModbusInputRegisters\_LAST Platzhalter für letztes Register

| Bit(s) | Name   | Description                    |
|--------|--------|--------------------------------|
| 7:0    | OPMODE | Code für momentane Betriebsart |

Tabelle 5.1: Status register Offset: 0x00

| Value | Mode name | Description                         |
|-------|-----------|-------------------------------------|
| 1     | DEFAULT   | Standard Betriebsart (TBD)          |
| 2     | PROBE     | Bus Probe (Suchen nach Sensoren)    |
| 3     | LOGGING   | Log-Modus (Sensorenwerte aufnehmen) |
| 4     | WAIT      | (reserved)                          |
| 6     | SIMULATOR | Simulation                          |
| 7     | DEBUG     | Debug-Modus                         |
| 14    | REBOOT    | (reserved)                          |
| 15    | SHUTDOWN  | (reserved)                          |

Tabelle 5.2: Mode OperationMode - possible values

| Bit(s) | Name         | Description                                        |
|--------|--------------|----------------------------------------------------|
| 5      | ALARM_OVER_B | Alarm Kanal B Grenzwert überschritten (reserviert) |
| 4      | ALARM_OVER_A | Alarm Kanal A Grenzwert überschritten              |
| 0      | DATA_VALID   | Datum gültig                                       |

Tabelle 5.3: Flags0 register Offset: 0x100

#### 5.1.1 Grenzwerte

Die Alarmfunktion für die Firmware-Version "rc1" umfasst eine einfache Grenzwertüberprüfung. Falls der Wert in Kanal A den Schwellwert A übersteigt, wird das entsprechende Bit ALARM\_OVER\_A gesetzt. Der Grenzwert ist momental für alle Sensoren derselbe (DefaultThreshold, Tabelle 4.11).

#### 5.1.2 Unterstützte Sensoren

Je nach Sensorentyp müssen die Werte unterschiedlich interpretiert werden. Dies geschieht mittels des entsprechenden Typecode (Tabelle 5.5).

| Offset [Span] | Name(Id)                  | Access | Description                                                        |
|---------------|---------------------------|--------|--------------------------------------------------------------------|
| 0x00          | Status                    | RO     | Status-Register                                                    |
| 0x100 [32]    | FlagsArray                | RO     | Flags register für 32<br>Sensor-Einheiten [031]                    |
| 0x100         | Flags0                    | RO     | Flags register für Sensor 0                                        |
| 0x120 [64]    | TypeCodeArray             | RO     | Typecode-Register für 64 Kanäle (32<br>Sensoren a 2 Kanäle)        |
| 0x120         | TypeCode0                 | RO     | Typecode-Register für Kanal 0.0/0.1                                |
| 0x220 [128]   | ValueArray                | RO     | Werteblock Sensoren 031, Werte<br>03 (Wert A, B; Schwellwert A, B) |
| 0x220         | Value0_A                  | RO     | Sensor 0 Wert A                                                    |
| 0x221         | Value0_B                  | RO     | Sensor 0 Wert B (reserviert)                                       |
| 0x222         | Thresh0_A                 | RO     | Grenzwert Sensor 0 Kanal A<br>(default: 19000)                     |
| 0x223         | Thresh0_B                 | RO     | Grenzwert Sensor 0 Kanal B<br>(reserviert)                         |
| 0x224         | Value1_A                  | RO     | Sensor 1 Wert A                                                    |
| 0x225         | _fortfahrend_             | RO     |                                                                    |
| 0x29f         | Thresh31_B                | RO     | Kanal 31 Grenzwert B                                               |
| 0x2a0 [864]   | ReservedRange             | RO     | Reserviert                                                         |
| 0x5ff         | ModbusInputRegisters_LAST | RO     | Platzhalter für letztes Register                                   |

Tabelle 5.4: Address map ModbusInputRegisters

#### In der "rc1"-Release ist nur der CO2-Typ unterstützt und die Typecode-Array-Werte sind u.U. nicht definiert!

| Bit(s) | Name | Description                     |
|--------|------|---------------------------------|
| 15:8   | GAS  | Code für Gas-Typ                |
| 7:0    | UNIT | Code für die Umrechnungseinheit |

Tabelle 5.5: TypeCode0 register Offset: 0x120

| Value | Mode name | Description   |
|-------|-----------|---------------|
| 55    | CO2       | Kohlendioxid  |
| 56    | со        | Kohlenmonoxid |
| 95    | NO        | Stickoxid     |

Tabelle 5.6: Mode Gas TypeCode - possible values

| Value | Mode name | Description       |
|-------|-----------|-------------------|
| 1     | ppm       | Parts per Million |
| 5     | ug        | Mikrogramm        |

Tabelle 5.7: Mode UnitCode – possible values

### Technische Daten

| Parameter           | Werte/Bereich                                                   |
|---------------------|-----------------------------------------------------------------|
| Versorgungsspannung | 12-26V                                                          |
| Stromaufnahme       | ca. 500mA, max 1A bei eingestecktem USB (<br><mark>TBD</mark> ) |

Tabelle 6.1: Versorgungsspannung

| Parameter                                     | Werte/Bereich                                        |
|-----------------------------------------------|------------------------------------------------------|
| Galvanische Trennung                          | RS485-Bus-Signale getrennt von<br>Versorgung und I/O |
| RS485 Ueberspannungsschutz dauernde Belastung | 7V negativ, 12V positiv                              |
| RS485 Ueberspannungsschutz, kurzzeitig        | 1.5 kV                                               |
| RS485 Bitraten                                | 9600-115200                                          |

Tabelle 6.2: Spezifikationen RS485-Bus

7

### Fehlerszenarien

**Dokumentation Fehlerszenarien** 

#### 7.1 LED-Anzeige

Im Laufe des Hochstarts blinken alle LED im Herzschlag-Rhythmus, bis das System hochgefahren ist.

Falls nur die LEDs (3, 5, 6) blinken, liegt eine Entwicklerversion vor. Diese Versionen sollten nicht ausgeliefert werden.

#### 7.1.1 Betriebsart

- () ()
- () ()
- (5) (6)
- ( )

#### Grüne LED (5) aus

Konfigurationsmodus. In diesem Modus werden keine Daten geloggt

#### Grüne LED blinkt

Probe-Modus, Erkennung der angeschlossenen Sensoren, oder Simulationsmodus. Nach ca. 5 s (einstellbar) geht bei erfolgreicher Erkennung das System direkt in den Logging-Modus über. Siehe auch Register Tabelle 5.2.

#### Grüne LED dauernd an

Logging-Modus, Daten werden laufend geloggt und weitergereicht

#### Rote LED (6) an

Konfigurationsfehler. Neustart oder Intervention eines Technikers erforderlich (Log-Datenbank muss ev. neu erzeugt werden).

#### 7.1.2 GfG-Bus

- (1) (2)
- () () () ()
- ()

#### Beide LED aus

Bus nicht konfiguriert oder inaktiv, siehe auch Betriebsart

#### Orange LED (1) blinkt

Aktivität auf dem Bus

#### Rote LED (2) blinkt

Möglicher Ausfall eines Sensors oder Leitungsstörung (kurzes Blinken), längere Blinkdauer (> 0.5s) signalisiert das Auftreten eines auf dem Bus versandten Alarm-Ereignisses (Relais-Schalten) oder einen Bus-Timeout.

#### Rote LED dauernd an

Leitungsstörung oder keine Sensoren aktiv. D- und D+ Anschlüsse und GND-Verbindung prüfen.

#### 7.1.3 ModBus

- () ()
- (3) (4)
- () ()
- ()

#### Beide LED aus

Bus Slave nicht aktiv

#### Orange LED (3) blinkt

Aktivität auf dem Bus

#### Rote LED (4) blinkt

Empfangsfehler, mögliche Leitungsstörung, oder Timeout. Falls keine Aktivität erfolgt (orange LED), bleibt der Fehlerstatus erhalten.

#### 7.1.4 WLAN

Das WLAN-Netz ist in der vorliegenden Version dauernd an. Dementsprechend blinkt die LED (7).

() () () ()

() () (7)

## 7.2 Netzwerk-Zugriff

#### Kein modhub WLAN sichtbar

Konfigurationsfehler. Siehe Abschnitt 2.2.1.

#### Webseite http://modhub zeigt keine Grafik bei "Draw"

Datum eventuell nicht korrekt oder Datenbank korrupt. Abhilfe: modhub:/media/log/\*.rrd löschen oder RRDLog.Configure Property setzen.